ATHENS UNIVERSITY OF ECONOMICS AND BUSINESS

Αναπληρωτής Πρύτανη Οικονομικού Προγραμματισμού και Ανάπτυξης / Deputy Rector for Financial Planning and Deve;opment Πατησίων 76, 104 34 Αθήνα. Τηλ.: 210 8203 269 76, Patission Street, Athens 104 34 Greece. Tel.: (+30) 210 8203 269 E-mail: deputyrector-econ@aueb.gr / www.aueb.gr

2 Ιουνίου 2020

Προς: Φοιτητές Προπτυχιακών Προγραμμάτων

Αγαπητοί/ές Φοιτητές,

Με σκοπό να πραγματοποιηθούν οι εξετάσεις Ιουνίου 2020 τηρώντας τα απαραίτητα μέτρα προστασίας, σύμφωνα με την απόφαση της Συγκλήτου της 28/5/2020, θα πρέπει μέχρι τις 5/6/2020 να δηλώσετε όλα τα μαθήματα στα οποία επιθυμείτε να εξεταστείτε σε αυτή την εξεταστική. Η δήλωση αυτή είναι **υποχρεωτική** για τη συμμετοχή σας στις εξετάσεις. Τα μαθήματα τα οποία θα δηλώσετε πρέπει να έχουν δηλωθεί και στη δήλωση μαθημάτων που έχετε κάνει στην ηλεκτρονική γραμματεία, ειδάλλως δεν θα βαθμολογηθείτε σε αυτά.

Για να δηλώσετε τα μαθήματα στα οποία θέλετε να εξεταστείτε, θα πρέπει να κάνετε τα ακόλουθα:

- 1) Να συμβουλευτείτε το πρόγραμμα εξετάσεων Ιουνίου 2020 που έχει ανακοινωθεί.
- 2) Να εγγραφείτε στο σύστημα eClass αν δεν το έχετε κάνει ήδη.
- Να εγγραφείτε στο μάθημα "Εξετάσεις Ιουνίου 2020 Τμήματος ΧΥΖ", όπου ΧΥΖ είναι το τμήμα σας.
- 4) Να εγγραφείτε σε όλα τα μαθήματα στα οποία θέλετε να εξεταστείτε. Επιλέγοντας από το αριστερό μενού το "Ομάδες Χρηστών" εμφανίζονται τα μαθήματα του τμήματος οργανωμένα σε εξάμηνα. Για να γραφτείτε στα κατάλληλα μαθήματα, απλά κάνετε κλικ στο εικονίδιο δεξιά από κάθε μάθημα. Αν γραφτείτε σε λάθος μάθημα, κάνετε πάλι κλικ στο ίδιο εικονίδιο (που έχει πια κόκκινο χρώμα) για να απεγγραφείτε.
- 5) Τέλος, αν δεν έχετε τον απαιτούμενο εξοπλισμό για να συμμετέχετε σε εξ' αποστάσεως εξετάσεις, γραφτείτε και στην ομάδα που εμφανίζεται στο πάνω μέρος της οθόνης. Ο απαιτούμενος εξοπλισμός αναφέρεται στην περιγραφή της ομάδας.

Εάν θέλετε να εξεταστείτε σε μαθήματα που προσφέρονται από άλλα τμήματα, θα πρέπει να εγγραφείτε στα μαθήματα των τμημάτων αυτών (βήμα 3 παραπάνω) και στη συνέχεια να εγγραφείτε στις ομάδες των αντίστοιχων μαθημάτων (βήμα 4 παραπάνω). Για να βρείτε από ποιο τμήμα προσφέρεται ένα μάθημα, αρκεί να δείτε το πρώτο ψηφίο του κωδικού του στη δήλωση μαθημάτων σας (δείτε παρακάτω την αντιστοίχιση κωδικών με τμήματα).

Ακολουθούν βασικές οδηγίες και χρήσιμοι σύνδεσμοι.

## Εγγραφή στο eClass

Κατά την *πρώτη είσοδό* σας στο eClass θα πρέπει να κάνετε *εγγραφή* ως εξής: Από το μενού αριστερά, Βασικές Επιλογές --> Εγγραφή --> Εκπαιδευόμενου --> Επιλέγετε οποιονδήποτε από

τους δύο τρόπους πιστοποίησης (Πιστοποίηση μέσω LDAP ή Single Sign On) και δίνετε τα username/password που έχετε ενεργοποιήσει μέσω του <u>https://uregister.aueb.gr/</u>

## Εγγραφή σε μάθημα

Αφού κάνετε login στο <u>https://eclass.aueb.gr/</u> θα επιλέξετε από πάνω αριστερά το εικονίδιο «Εγγραφή σε μάθημα». Στη συνέχεια στην κατηγορία θα επιλέξετε με τη σειρά "Οικονομικό Πανεπιστήμιο Αθηνών » Προπτυχιακά Προγράμματα Σπουδών" και μετά θα εγγραφείτε στα μαθήματα των τμημάτων που πρέπει.

## Πρώτο ψηφίο κωδικού ανά τμήμα και αντίστοιχο μάθημα για δηλώσεις

- 1: Τμήμα Οικονομικής Επιστήμης: <u>https://eclass.aueb.gr/courses/PROPTYXIAKA110/</u>
- 2: Τμήμα Οργάνωσης & Διοίκησης Επιχειρήσεων:
- https://eclass.aueb.gr/courses/PROPTYXIAKA111/
- **3.** Τμήμα Πληροφορικής -> <u>https://eclass.aueb.gr/courses/PROPTYXIAKA105/</u>
- 4. Τμήμα Διεθνών & Ευρωπαϊκών Σπουδών: <u>https://eclass.aueb.gr/courses/DEOS318/</u>
- 5. Τμήμα Μάρκετινγκ & Επικοινωνίας: <u>https://eclass.aueb.gr/courses/PROPTYXIAKA112/</u>
- **6.** Τμήμα Στατιστικής: <u>https://eclass.aueb.gr/courses/STAT291/</u>
- 7. Τμήμα Λογιστικής & Χρηματοοικονομικής: <u>https://eclass.aueb.gr/courses/PROPTYXIAKA113/</u>
- 8. Τμήμα Διοικητικής Επιστήμης & Τεχνολογίας: <u>https://eclass.aueb.gr/courses/PROPTYXIAKA109/</u>

## Απαντήσεις σε άλλες ερωτήσεις σχετικά με τις εξετάσεις

Δείτε το FAQ στο σύνδεσμο https://www.aueb.gr/sites/default/files/Exetaseis FAQ.pdf

Ο Αναπληρωτής Πρύτανη Οικονομικού Προγραμματισμού και Ανάπτυξης

Γεώργιος Ξυλωμένος